# WEIGHT\_10H\_V2 사용 설명서

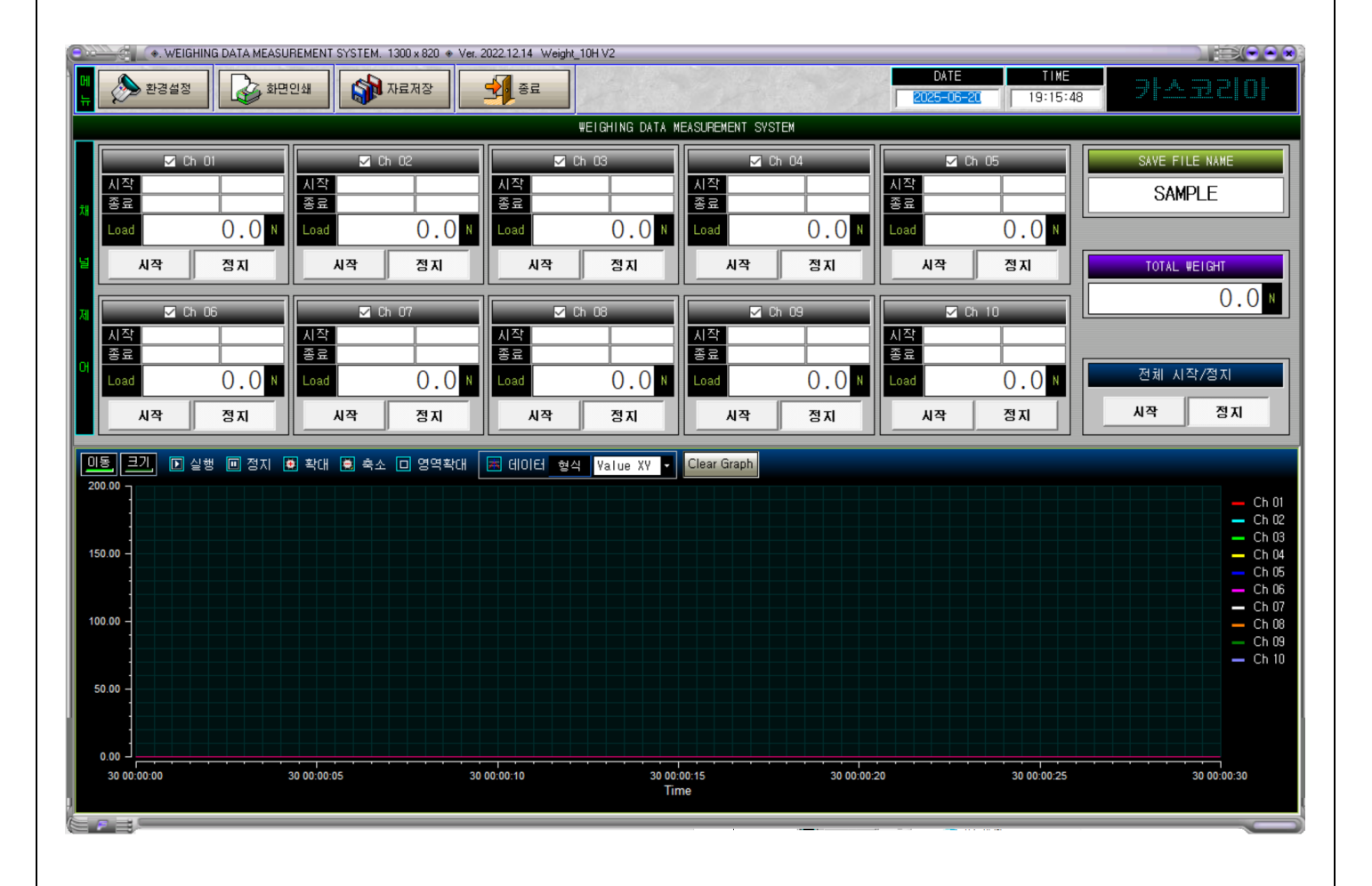

CASKOREA

## USB to Serial Converter 연결 및 COM포트 활성화

- 1. Multi-8U USB to Serial Converter를 컴퓨터 USB포트에 연결하면 드라이버가 자동으로 설치됩니다.
- 자동으로 설치가 안되는 경우 USB에 저장되어 있는 시스템베이스 폴더 내의 드라이버 파일을 수동으로 설치 합니다.

드라이버가 정상적으로 설치되어 있다면

제어판 > 장치 관리자 > 포트(COM & LPT)를 클릭하면 COM포트 번호를 확인할 수 있습니다.

🛃 장치 관리자

📇 장치 관리자

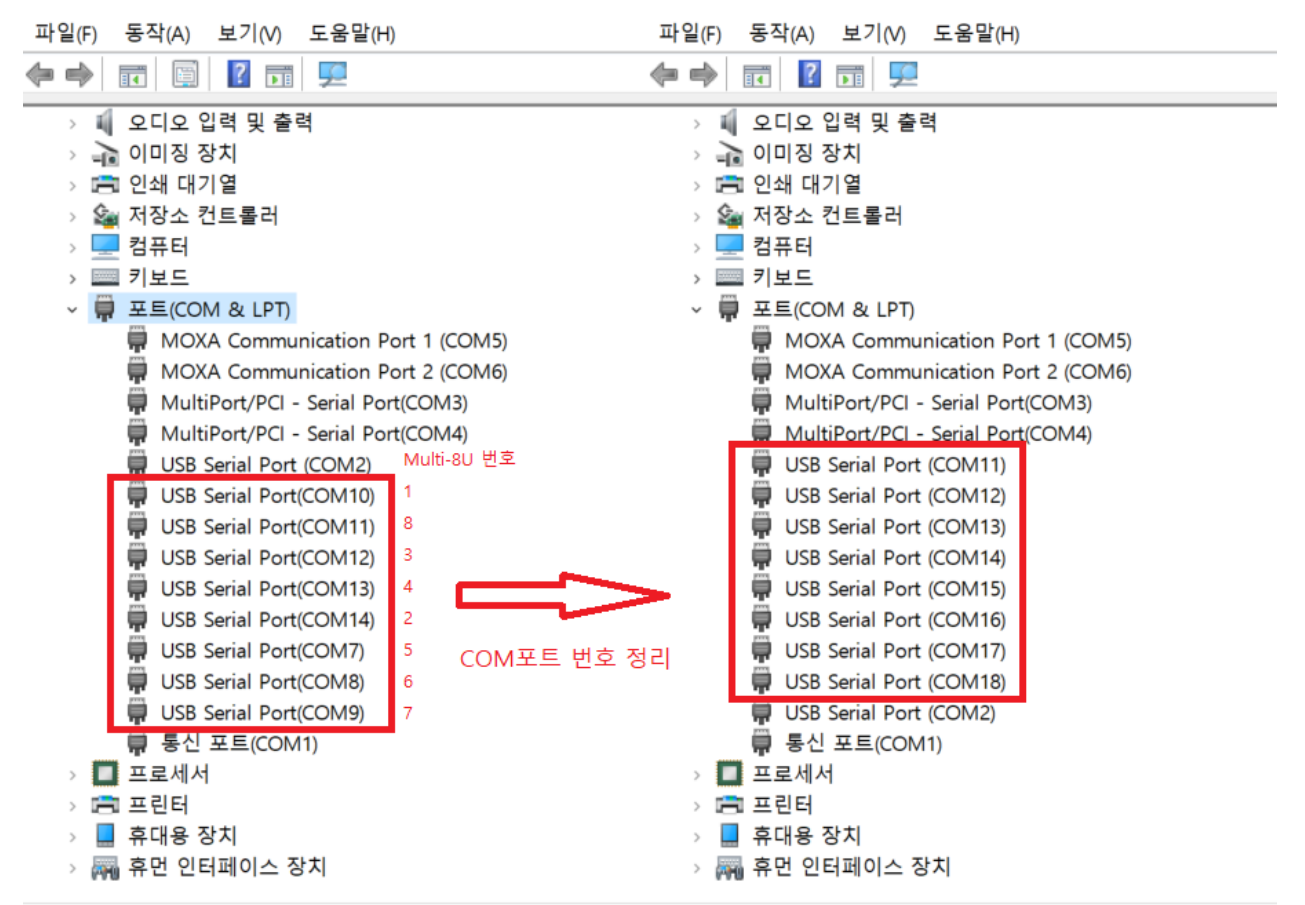

3. COM포트 번호 확인

사용하는 PC 환경에 따라 부여되는 번호는 달라집니다. (위 사진은 테스트 한 PC의 COM포트 번호 및 Multi-8U의 번호 예시)

CASKOREA

2

- 4. USB에 저장되어 있는 DLC-100 통신 프로그램을 이용하여 COM포트 번호 확인
  처음 부여된 COM포트 번호와 Multi-8U Converter 번호의 짝을 맞추면 데이터가 연속적으로 들어옴.
  (위 사진은 COM11과 Converter 8번 짝을 맞추었을 때의 예시)
- 5. COM포트 번호 정리 제어판 > 장치 관리자 > 포트(COM & LPT) 에서 USB Serial Port(COM11) 우클릭 > 속성(R) > 포트 설정 탭 내 고급 설정 클릭하면 COM 포트 번호(P) 를 통해 포트 번호를 수동적으로 부여할 수 있습니다.

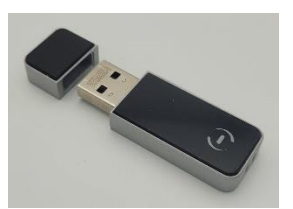

USB락키를 항상 연결한 상태에서 프로그램 파일을 실행
 사용 중 USB락키를 제거하면 프로그램이 자동 종료 됩니다

CASKOREA

| ♥ USB Serial Port(COM10)<br>USB Serial Port(COM11<br>USB Serial Port(COM12<br>USB Serial Port(COM13<br>USB Serial Port(COM14<br>USB Serial Port(COM7)<br>USB Serial Port(COM9)<br>동신 포트(COM1)<br>USB Serial Port(COM11) 숙선<br>USB Serial Port(COM11) 숙선 |                                  | ×                                      |        |
|----------------------------------------------------------------------------------------------------|----------------------------------|----------------------------------------|--------|
|                                                                                                    | 흐름 제어(F): 없음                     | ~                                      |        |
|                                                                                                    | 고급(A) 기본:<br>확인                  | # 북권(H)<br>취소                          |        |
| COM11 고급 설정                                                                                                    |                                  |                                        | ? ×    |
| COM 포트 번호(P):                                                                                                    | COM11 ~                          |                                        | 확인     |
| USB 전송 크기                                                                                                    | COM12 (사용중)                      |                                        | 취소     |
| 저속 통신에서 성능 문제 발생시                                                                                                    | COM15 (사용중)<br>COM14 (사용중)       |                                        | 기본값(D) |
| 고속 전송을 원하면 높은값을 실                                                                                                    | COM15<br>COM16<br>COM17          |                                        |        |
| 주신 (바이트):                                                                                                    | COM18<br>COM19                   |                                        |        |
| 송신 (바이트):                                                                                                    | COM20<br>COM21<br>COM22          |                                        |        |
| BM 관련 설정                                                                                                    | COM23<br>COM24                   | 기타 설정                                  |        |
| 응답 지연 문제 발생시 낮은값을                                                                                                    | COM25<br>COM26                   | 직렬 이뉴머레이터                              |        |
|                                                                                                    | COM27<br>COM28                   | 직렬 프린터                                 |        |
| 응답 시간 조정 (msec):                                                                                                    | COM29                            | 선원 세거지 동작 쉬소<br>금제거지 이베트 발생            |        |
| 시간초과                                                                                                    | COM31                            | 종료시 RTS 설정                             |        |
|                                                                                                    | COM32<br>COM33                   | 초기 동작시 모뎀 제어 비활성                       |        |
| 읽기 시간 조과 최소값 (msec)                                                                                                    | COM34<br>COM35                   | Enable Selective Suspend               |        |
| 쓰기 시간 초과 최소값 (msec)                                                                                                    | COM36<br>COM37<br>COM38<br>COM39 | Selective Suspend Idle Timeout (secs): | 5 ~    |

#### CASKOREA

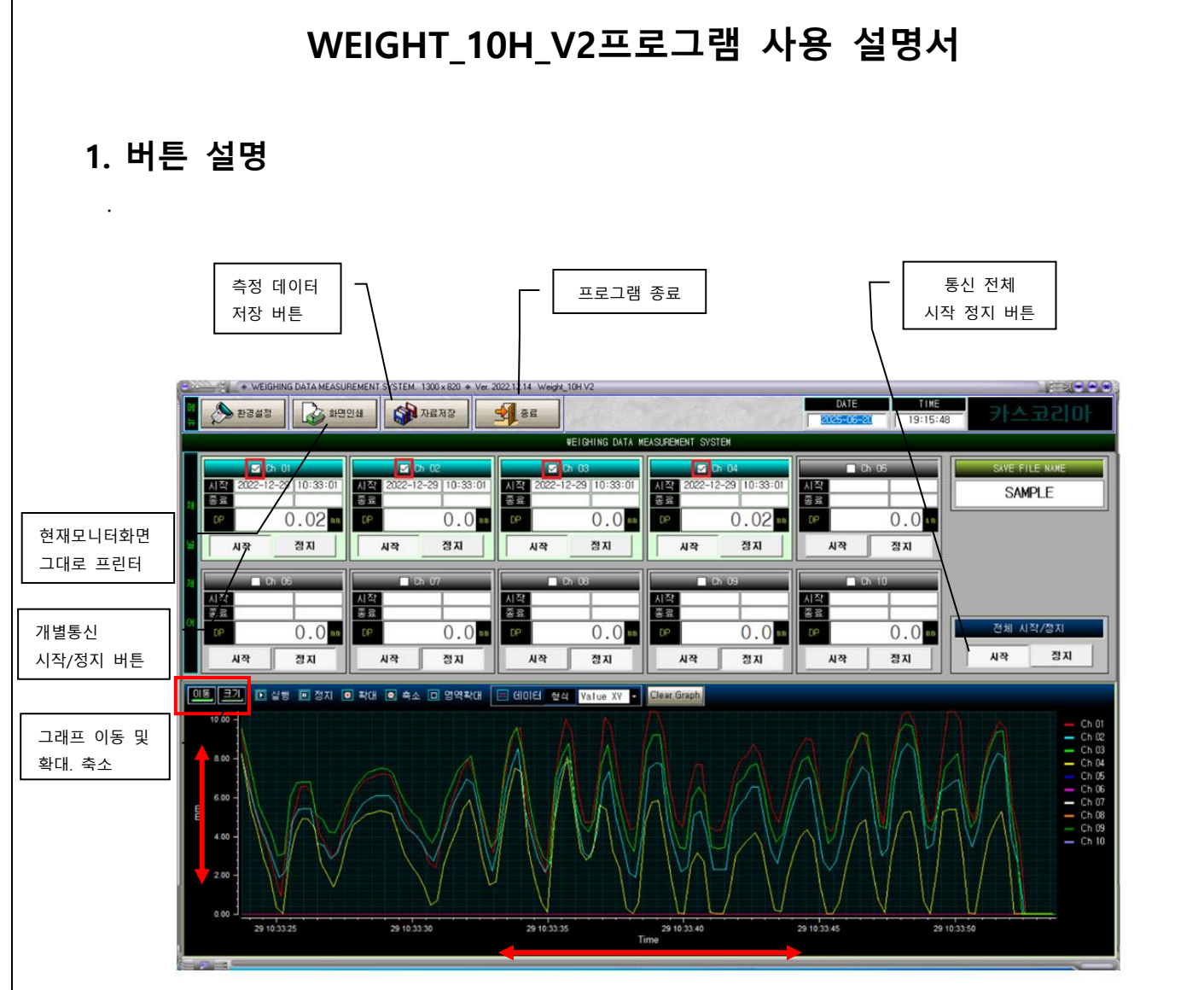

#### 그래프 관련 버튼

이동, 확대 버튼을 누르고 X 축, Y 축을 드래그 하면 그래프를 이동 및 확대, 축소를 할 수 있습니다. 실행 버튼을 누르면 그래프가 그려지고 중지 버튼을 누르면 그래프가 멈춥니다

# 2. 환경 설정

|            | 내부 통신 포트 설                 | 정 /         | 내부 통신 환경 설    | 정 내부 통신 데이터 설정            |
|------------|----------------------------|-------------|---------------|---------------------------|
|            |                            |             |               |                           |
|            | . WEIGHING DATA MEASURE    | Environment | .•<br>Setting |                           |
|            |                            |             |               |                           |
| 그래프        | Comm Input Channel         | ľ           | Comm Set      | Comm Data Set             |
| 상한/하한 설정 통 | Ch 01 1 🚽 Ch 06            | 6 🔸 Baud    | Rate 9600 ·   | - Data_Len 22 -           |
|            | Ch 02 🙎 🚽 Ch 07            | 7 🔹 Par     | ity None 🔹    | • Start_Data 10 •         |
| 설          | Ch 03 🛛 🚽 Ch 08            | 8 🔽 Data    | aBit 8 •      | - End_Data 8 -            |
| 데이티그래표소사   | Ch 04 🛛 🖌 Ch 09            | 9 🝷 Sto     | pBit 1 •      | •                         |
| 시간 및 저장 시간 | <del>Ch.05 5 -</del> Ch.10 | 10 🗸        |               |                           |
| 설정         | ab Limit O FHOIE           | 스사지가        | 1 000 ms V    | <sup>≥</sup> Name Load(N) |
|            | pulimit 0 EUDE             | · 자도거잔 · C  | 지 12:1        |                           |
|            |                            |             |               |                           |
| 설정 완료 후    |                            |             |               |                           |
| 저장 버튼      |                            | ~ 세상        | ~ ~ ~ ~ ~ ~ ~ | 네이터,그래프 즉성 '              |
|            |                            |             |               |                           |
|            |                            |             |               |                           |

1. 인디케이터의 통신 환경을 설정하세요.

반드시 연속 통신 모드(Stream mode)로 설정하세요

단 고속통신용 인디케이터인 AI-35T 또는 AI-850 의 경우는 통신모드에서 시간지정모드를 사용해야 하며 시간은 0.01 초 ~ 0.1 초 사이를 지정하세요 .

- 2. 사용하는 채널만 체크 후에 환경 설정을 클릭하세요.
- 3. 프로그램의 통신 환경을 설정하세요.
  - A. 제조사별 통신 PROTOCOL 이 다르므로 각 제조사의 설명서를 참조하여 설정하세요.
  - B. DATA Format 은 CAS 22 BYTE 를 추천합니다.
    - 그리고 아래 처럼 설정하시면 됩니다.

| Comm Set |      |   | Comm Data Set |    |   |
|----------|------|---|---------------|----|---|
| BaudRate | 9600 | • | Data_Len      | 22 | • |
| Parity   | None | • | Start_Data    | 10 | • |
| DataBit  | 8    | • | End_Data      | 8  | • |
| StopBit  | 1    | • |               |    |   |

※ 주의 : 이 환경이 잘못 설정된 경우 program 통신 시작 버튼을 누를 경우 연속해서 오류 창이 나타납니다

# 3. 통신 환경 설정 오류 점검

※ 주의: 통신환경이 잘못 설정된 경우 연속해서 오류창이 나타납니다. Ctrl-Alt-Del 키를 사용하여 프로그램을 종료한 다음 환경설정을 다시 하면 됩니다.

시험이 끝나면 정지 버튼을 누르세요.

### 4. 화면 인쇄

현재 화면 그대로 인쇄합니다.

| • WEIGHING DATAME               | ASUREMENT SYSTEK. 1300 - 820 + Vol.          | 2022 2 14 Weight_ICH V2                   |                                                             |                                                               |                                                                                                    |
|---------------------------------|----------------------------------------------|-------------------------------------------|-------------------------------------------------------------|---------------------------------------------------------------|----------------------------------------------------------------------------------------------------|
| । 🏷 इन्द्रथल 🔊 .                | a-면린쇄                                        | 3 36                                      |                                                             | 24TE TIME<br>2022-02-22 IE-3E-2E                              | 1015표소46                                                                                                    |
|                                 |                                              | //E 3H 4G 24T4 H                          | EAS_REMENT SVSTEM                                           |                                                               |                                                                                                    |
| 5 0° 01<br>신작<br>응로<br>_cod 0.0 | 지각<br>승규<br>Lood 0.0 H                       | 전 10-04<br>승료<br>                         | [ Ch N4<br>상품<br>승료<br>Locd (), () H<br>시작 성지               | 전 fh fl5<br><u>소각</u><br>승교<br>Lox 0.0 H<br>시삭 성지             | SAME FILE MANE<br>SAMPLE<br>TCTAL VEIGHT                                                                                                    |
| 기<br>시간<br>금                    | 전 Ch 07<br>시간<br>조구<br>Losd ().() 비<br>시각 전지 | 지 아 06<br>시각<br>고 다 이 . 이 개<br>시작 장지      | 27 Ch 09<br>N 27<br>उ म<br>Load (), () Ц<br>N 24<br>X 27 X1 | 도 Ch 10<br><u>시 각</u><br>고규<br>Losc () .() 비<br><u>N</u> 적 격지 | (),() )<br>전체 시작/직지<br>시작 정지                                                                                                    |
| <u></u>                         | 9 박아 9 속소 9 위역박(#                            | □ 310131 124 Value XV -                   | Clvar 3rapls                                                |                                                               | - Ch 31<br>- Ch 44<br>- Ch 45<br>- Ch 45<br>- Ch 4 |
| 00.00                           | 00 00 00 00 D                                | an no no no no no no no no no no no no no | 00.15 D8 80-06<br>NC                                        | 20 20 00-00-25                                                | າດ າດ າວ າວ                                                                                                    |

♦. WEING DATA MEASUREMENT SYSTEM . ♦

| 🚔 Report Preview :        |             |    |     |               |
|---------------------------|-------------|----|-----|---------------|
|                           | <b>≣</b> •₩ | 56 | 📕 🖻 | <u>C</u> lose |
| ThumbNails Search Results |             |    |     |               |
|                           |             |    |     |               |

프린터 화면의 위 메뉴에서 적정한 것을 선택하세요

| 환경설정                               | 🌛 화면인쇄 🚺 📢 자료저                       | 8 <b>9</b> 8 8         |                    |                  |               | 0ATE             | TINE<br>0 19:41:49 | 카스코리이             |
|------------------------------------|--------------------------------------|------------------------|--------------------|------------------|---------------|------------------|--------------------|-------------------|
|                                    |                                      |                        | WEIGHING DATA ME   | ASUREMENT SYSTI  |               |                  |                    | OAVE ETTE MANE    |
| 시작<br>종료<br>Load ()                | . 이 N Load (                         | 시작<br>종료<br>).0 N Load | 0.0                | 시작<br>종료<br>Load | 0.0           | 시작<br>종료<br>Load | 0.0                | SAMPLE            |
| · 시작 정7<br>: 고 Ch 06<br>시작         | 지 시작 2<br>도 Ch 07<br>시작              | 행지 시작<br>시작            | 정지<br>Dh 08        | 시작 이 시작          | 정지<br>09      | 시작 전 대           | 정지<br>10           | TOTAL VEIGHT      |
| N Load 0                           | <u>종료</u><br>. 이 N Load ()<br>지 시작 전 | ).()N<br>BA 시작         | 0.0 N<br>정지        | 종료<br>Load<br>시작 | 0.0 M<br>প্রম | 종료<br>Load<br>시작 | 0.0 M<br>শ্রমা     | 전체 시작/정지<br>시작 정지 |
| <u>미동 크기</u> IN 실행 III<br>200.00 ㄱ | 정지 🛛 확대 🔍 축소 🗆 위                     | 경역확대 🔳 데이터 형성          | ¥ Value XV ▼       | Clear Graph      |               |                  |                    |                   |
|                                    |                                      |                        |                    |                  |               |                  |                    | Ξ                 |
| 150.00 -                           |                                      | Weight_                | 10h_v2             |                  |               | ×                |                    |                   |
| 100.00 -                           |                                      | . Eng                  | ine Number : SAMPL | .E물더에10개의 채남     | 널이 저장되었습니다    |                  |                    |                   |
| 50.00                              |                                      |                        |                    |                  |               |                  |                    |                   |
|                                    |                                      |                        |                    |                  |               |                  |                    |                   |

\*\* Weight-10H V2 실행프로그램이 있는 fold 내에 DATA\_SAMPLEe fold 에 자동으로

fold 생성하여 저장됩니다.

| Weight-10H V2 > DATA > SAMPLE |                    |
|-------------------------------|--------------------|
| Weight_10H_V2.exe             |                    |
| Weight-10H V2 > DATA > SAMPLE |                    |
| 이름                            | 수정한 날짜             |
| 👹 SAMPLE-Ch 01.dat            | 2025-06-20 오후 7:41 |
| 👹 SAMPLE-Ch 02.dat            | 2025-06-20 오후 7:41 |
| 👹 SAMPLE-Ch 03.dat            | 2025-06-20 오후 7:41 |
| 👹 SAMPLE-Ch 04.dat            | 2025-06-20 오후 7:41 |
| 👹 SAMPLE-Ch 05.dat            | 2025-06-20 오후 7:41 |
| 👹 SAMPLE-Ch 06.dat            | 2025-06-20 오후 7:41 |
| 👹 SAMPLE-Ch 07.dat            | 2025-06-20 오후 7:41 |
| 👹 SAMPLE-Ch 08.dat            | 2025-06-20 오후 7:41 |
| 👹 SAMPLE-Ch 09.dat            | 2025-06-20 오후 7:41 |
| 👹 SAMPLE-Ch 10.dat            | 2025-06-20 오후 7:41 |

#### MEMO